Desktop Icons Highlighted

When you have a lot of desktop icons, it's hard to find the one you want.

Try this:

Hold down the Windows key on the bottom left of the keyboard and press the first letter of the desktop icon you want. IF there are more than one that begins with the same letter, continue to press the first letter and each will be shown in sequence.

Revised 11/2/2009 JMM